# stryker

# Vision<sup>™</sup> Dashboard

**Operations Manual** 

Software version 3.0 REF 521205090001

## $R_x ONLY$

ΕN

# Symbols

| https://ifu.stryker.<br>com/ | Consult electronic instructions for use                                                      |
|------------------------------|----------------------------------------------------------------------------------------------|
|                              | General warning                                                                              |
| $\triangle$                  | Caution                                                                                      |
| REF                          | Catalogue number/model                                                                       |
| UDI                          | Unique device identifier                                                                     |
| MD                           | European medical device                                                                      |
|                              | Manufacturer                                                                                 |
|                              | Date of manufacture                                                                          |
| $R_{X_{\text{only}}}$        | CAUTION - Federal law (USA) restricts this device to sale by or on the order of a physician. |
| US Patents                   | For US Patents see www.stryker.com/patents                                                   |

# **Table of Contents**

| Warning/Caution/Note Definition                     | 2 |
|-----------------------------------------------------|---|
| Summary of safety precautions                       | 2 |
| Introduction                                        |   |
| Product description                                 | 3 |
| Intended use                                        | 3 |
| Indications for use                                 | 3 |
| Intended users                                      | 3 |
| Contraindications                                   | 4 |
| Expected service life                               | 4 |
| Contact information                                 | 4 |
| Glossary                                            | 4 |
| Setup                                               | 4 |
| Operation                                           | 5 |
| Offline screen                                      | 5 |
| Vision dashboard for Stryker connected products     | 5 |
| Tile configuration                                  | 6 |
| Unit summary                                        | 7 |
| Default color palette                               | 8 |
| Color-blind palette option                          | 9 |
| Stryker connected bed icons and text on tiles       |   |
| Stryker connected stretcher icons and text on tiles |   |
|                                                     |   |

# Warning/Caution/Note Definition

The words WARNING, CAUTION, and NOTE carry special meanings and should be carefully reviewed.

#### WARNING

Alerts the reader about a situation which, if not avoided, could result in death or serious injury. It may also describe potential serious adverse reactions and safety hazards.

#### CAUTION

Alerts the reader of a potentially hazardous situation which, if not avoided, may result in minor or moderate injury to the user or patient or damage to the product or other property. This includes special care necessary for the safe and effective use of the device and the care necessary to avoid damage to a device that may occur as a result of use or misuse.

Note - Provides special information to make maintenance easier or important instructions clearer.

## Summary of safety precautions

Always read and strictly follow the warnings and cautions listed on this page. Service only by qualified personnel.

#### CAUTION

- Federal law (USA) restricts this device to sale by or on the order of a physician.
- Improper usage of the product can cause injury to the patient or operator. Operate the product only as described in this
  manual.
- Do not modify the product or any components of the product. Modifying the product can cause unpredictable operation resulting in injury to patient or operator. Modifying the product also voids its warranty.
- Do not rely solely on the **Vision** dashboard to monitor patients. Always continue to monitor connected products and respond to local alarms and notifications.
- Always use a display size of at least 55 inches. Legibility of information may be compromised by smaller displays.

# Introduction

This manual assists you with the operation or maintenance of your Stryker product. Read this manual before operating or maintaining this product. Set methods and procedures to educate and train your staff on the safe operation or maintenance of this product.

#### CAUTION

- Improper usage of the product can cause injury to the patient or operator. Operate the product only as described in this
  manual.
- Do not modify the product or any components of the product. Modifying the product can cause unpredictable operation resulting in injury to patient or operator. Modifying the product also voids its warranty.

#### Note

- This manual is a permanent part of the product and should remain with the product even if the product is sold.
- Stryker continually seeks advancements in product design and quality. This manual contains the most current product information available at the time of printing. There may be minor discrepancies between your product and this manual. If you have any questions, contact Stryker Customer Service or Technical Support at 1-800-327-0770.

## **Product description**

The Stryker Model 5212050900001 **Vision** is a configurable protocol management dashboard that allows healthcare professionals (HCPs) to centrally monitor Stryker products and the patients allocated to them. **Vision** provides HCPs with increased visibility to safe product configuration compliance, fall protocols, and bed/stretcher alarm activity.

Vision takes near real-time, fall risk data pulled directly from a patient's electronic health record (EHR)\* and associates the data with appropriate safe bed/stretcher protocols, set by the healthcare facility, to ensure a safer patient experience and an easier workflow for caregivers.

Vision displays data collected and stored by the healthcare facility's on-premise **iBed** Server. Information displayed by Vision includes:

- Patient's Electronic Health Record (EHR)\* data (admittance, discharge, fall risk)
- Connected Stryker products (status, configuration, alarms)

**Note** - \*No personal health information (PHI) is transmitted.

## Intended use

Vision is intended to assist HCPs by centrally monitoring multiple Stryker products within a healthcare facility to aid in protocol management. Vision is intended to be used only with Stryker products that have been verified and validated to connect with the **iBed** Server.

#### Indications for use

Vision is indicated for monitoring patients at risk of falling in accordance with fall protocol management parameters as defined by the healthcare facility.

#### Intended users

Intended operators of this product are healthcare professionals including but not limited to nurses, nurses aids, doctors, unit secretaries, and transporters.

## Contraindications

None known.

## **Expected service life**

Major releases are expected to occur every three years at a minimum based on third-party software dependencies and associated software support life cycles. Backward compatibility to be maintained until the end-of-life date is established.

## **Contact information**

Contact Stryker Customer Service or Technical Support at: 1-800-327-0770.

Stryker Medical 3800 E. Centre Avenue Portage, MI 49002 USA

Email: medicaliBedWirelessSupport@stryker.com

## Glossary

| Term                   | Definition                                                                                                    |
|------------------------|----------------------------------------------------------------------------------------------------|
| Compliance rules       | Specific configuration parameters for locations set up within a hospital unit or within <b>iBed</b> Server by an administrator                                                                                                    |
| Location tile          | Product location view on the Vision dashboard                                                                                                    |
| Locations              | Tiles on the <b>Vision</b> dashboard represent product location.<br>Products are connected with the infrared (IR) module to<br>either <b>iBed</b> Locator or <b>Secure Connect</b> in the rooms. See<br><i>Vision dashboard for Stryker connected products</i> (page 5). |
| Product violation      | Configuration parameters set for the patient on the product do not match the EHR parameters. Violations appear on the <b>Vision</b> dashboard tiles.                                                                                                    |
| Vision Platform Server | Receives data from the hospital unit and the connected product to display on the <b>Vision</b> dashboard.                                                                                                    |

## Setup

Your Stryker sales representative, local internal application support team, and technical support team coordinate **Vision** Platform Server installation. The team inputs information for the **Vision** dashboard from the intake form.

# Operation

#### Offline screen

#### CAUTION

 Do not rely solely on the Vision dashboard to monitor patients. Always continue to monitor connected products and respond to local alarms and notifications.

#### **IMPORTANT!**

The system has lost connection to the **Vision** Platform Server. All the **Vision** dashboard location tiles are gray to prevent misleading information (Figure 1). Your healthcare facility IT administration is notified.

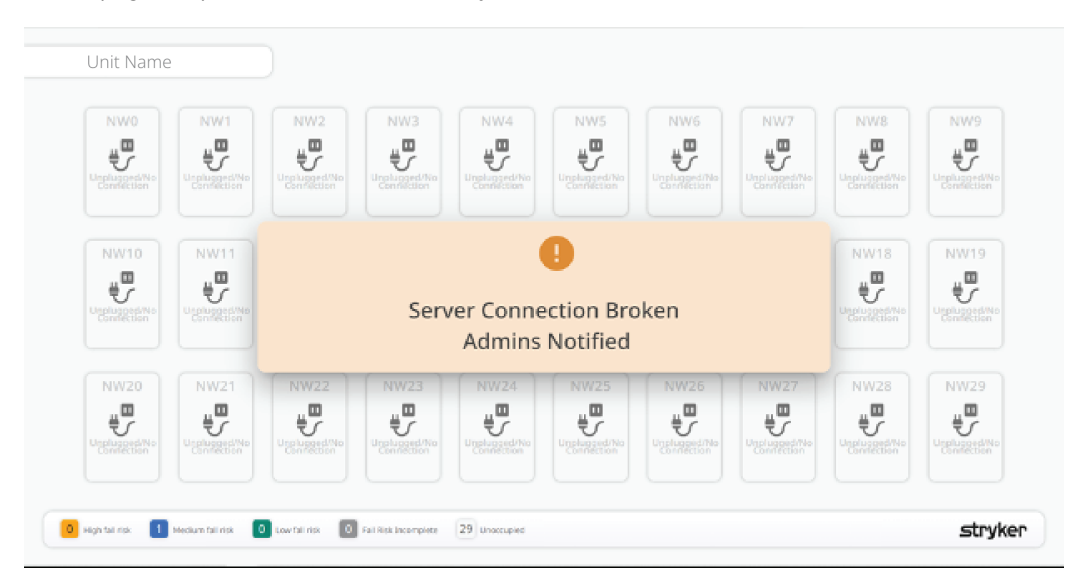

Figure 1 – Lost connection to Vision Server

## Vision dashboard for Stryker connected products

**CAUTION** - Always use a display size of at least 55 inches. Legibility of information may be compromised by smaller displays.

The **Vision** dashboard displays assigned product information based on the healthcare facility unit name and location. The **Vision** dashboard can display a maximum of 60 tiles. Each tile represents the location of a product, product status, and patient related information.

#### Note

- If the **Vision** dashboard displays incorrect information for the healthcare facility unit name or location, contact Stryker Technical Support or your local internal application support team. See *Contact information* (page 4).
- · If you cannot hear notification sounds, raise the display volume.
- · Check the display for proper operation.

| Unit Name                      |                                         |                               |                |                                  |                                        |      |      |        |
|--------------------------------|-----------------------------------------|-------------------------------|----------------|----------------------------------|----------------------------------------|------|------|--------|
| NW1                            | NW3                                     | NW4                           | NW5            | NW6                              | NW7<br>iderail(s)<br>Not Raised<br>Bed | NW8  | NW9  | NW10   |
| NW11<br>NW<br>Not In Bed       | NW13                                    | NW14<br>Red Exit<br>Not Armed | NW15<br>(Bed   | NW16                             | NW17                                   | NW18 | NW19 | NW20   |
| NW21 NW2<br>Unplugge<br>Connec | 22<br>MW23<br>ton<br>Bed Not<br>Lowered | NW24                          | NW25           | NW26<br>NW26<br>Brake<br>Not Set | NW27                                   | NW28 | NW29 | NW30   |
| 9 High fall risk 4 Mediur      | n fall risk 14 Low fall risk            | 2 Fall Risk Inco              | mplete 1 Unoco | cupied                           |                                        |      |      | stryke |

Figure 2 – Vision dashboard Stryker connected bed sample view

| ED Demo                          |                                       |                              |                      |                                    |                                    |           |
|----------------------------------|---------------------------------------|------------------------------|----------------------|------------------------------------|------------------------------------|-----------|
|                                  | 3                                     | 4<br>Fall Risk<br>Incomplete | 5 6                  | 7<br>Žone<br>Incorrect             | 9                                  | 10        |
| 11<br>Fall<br>Incor              | 2<br>Rikk<br>rpiete                   | 14<br>B                      | 15<br>(16<br>ED EXIT | 17<br>Linglugged Alo<br>Connection | 19                                 | 20        |
| 21<br>Unplugged/No<br>Connection | 2<br>23<br>Unplugged/No<br>Connection | 24                           | 25 26                | 27 28                              | 29<br><u> ed Exit</u><br>Not Armed | <u>30</u> |
| 8 High fall risk 11 Medium       | fall risk 6 Low fall risk             | 3 Fall Risk Incomplete       | 2 Unoccupied         |                                    |                                    | stryke    |

Figure 3 – Vision dashboard Stryker connected stretcher sample view

#### **Tile configuration**

Each tile represents a room location for a connected product on the **Vision** dashboard. The color on the tile changes based on the priority or risk level. Icons and text help the operator to determine what action to take.

**Note** - The color on the top of the tile can change based on the color palette selected by the healthcare facility. The whole tile turns red for BED EXIT and Bed Exit Not Armed alarms.

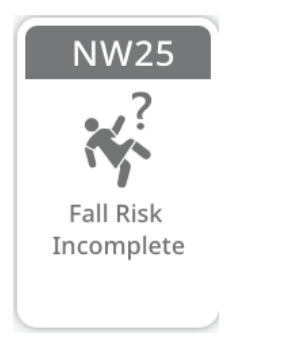

Figure 4 – Unit name and location example

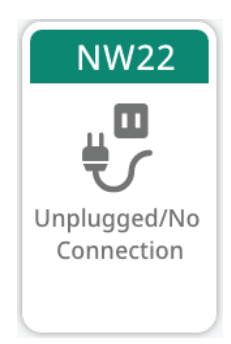

Figure 6 – Icon and text example

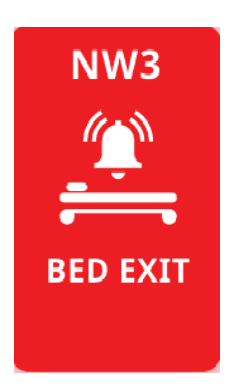

Figure 8 – BED EXIT alarm full color example

#### Unit summary

The unit summary is located at the bottom of the **Vision** dashboard. The unit summary counts in near real-time the state of each tile (Figure 10).

Note - Contact your healthcare facility IT administration if the unit summary is not visible on the Vision dashboard.

The unit summary includes:

- The color for each fall risk level is based on your color palette selection.
- The number of patients by fall risk (high, medium, or low)
- The number of patients with fall risk incomplete (patient is admitted to room without a fall assessment score in the EHR)
- The number of unoccupied products

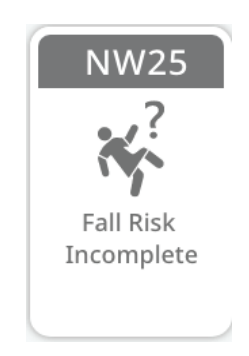

Figure 5 – Single violation example

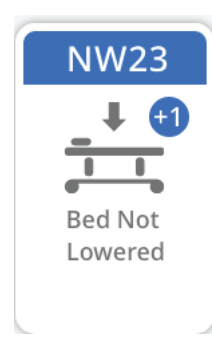

Figure 7 – One plus violation (beds only) example

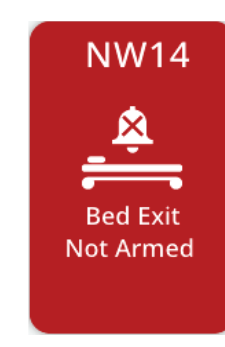

Figure 9 – Bed Exit Not Armed full color example

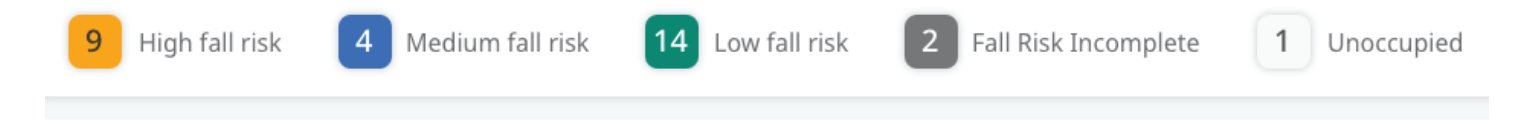

#### Figure 10 – Unit summary example

## Default color palette

The healthcare facility may choose the default color palette, color blind palette, or alternative colors.

| Flashing red tile (+BED EXIT)<br>The patient moved beyond the selected zone and triggered<br>the BED EXIT alarm. The display produces an audible<br>alarm. The location may require the urgent attention of<br>nursing personnel. |
|----------------------------------------------------------------------------------------------------|
| <b>Red tile (+Bed Exit Not Armed)</b><br>Bed Exit Not Armed alarm is triggered for patients with a<br>high fall risk profile. The location may require the urgent<br>attention of nursing personnel.                              |
| <b>Yellow tile</b><br>The location is occupied by a patient with a high fall risk<br>profile.                                                                                                    |
| <b>Blue tile</b><br>The location is occupied by a patient with a medium fall risk<br>profile.                                                                                                    |
| <b>Green tile</b><br>The location is occupied by a patient with a low fall risk<br>profile.                                                                                                    |
| <b>Gray tile</b><br>The location is unoccupied. The product does not detect a<br>patient or EHR data.                                                                                                    |
| White tile<br>No violation, armed, and good state.<br>Product assigned, no patient assigned                                                                                                    |

# Color-blind palette option

| Flashing red tile (+BED EXIT)<br>The patient moved beyond the selected zone and triggered<br>the BED EXIT alarm. The display produces an audible<br>alarm. The location may require the urgent attention of<br>nursing personnel. |
|----------------------------------------------------------------------------------------------------|
| <b>Red tile (+Bed Exit Not Armed)</b><br>Bed Exit Not Armed alarm is triggered for patients with a<br>high fall risk profile. The location may require the urgent<br>attention of nursing personnel.                              |
| Yellow tile<br>The location is occupied by a patient with a high fall risk<br>profile.                                                                                                    |
| <b>Pink tile</b><br>The location is occupied by a patient with a medium fall risk<br>profile.                                                                                                    |
| <b>Purple tile</b><br>The location is occupied by a patient with a low fall risk<br>profile.                                                                                                    |
| White tile<br>No violation, armed, and good state.<br>Product assigned, no patient assigned.                                                                                                    |

## Stryker connected bed icons and text on tiles

For Stryker connected beds, these icons appear on the **Vision** dashboard tiles with the appropriate color.

| Text and icon           | Explanation                                                                                                    |
|-------------------------|----------------------------------------------------------------------------------------------------|
| BED EXIT                | A flashing red background tile color.<br>The patient moved beyond the selected zone and triggered<br>the BED EXIT alarm. The display produces an audible<br>alarm. The location may require the urgent attention of<br>nursing personnel. |
| Bed Exit Not Armed      | Bed Exit Not Armed alarm is triggered for patients with a high fall risk profile. The location may require the urgent attention of nursing personnel.                                                                                     |
| Not In Bed              | The bed does not detect patient weight.                                                                                                    |
| Siderails Not Raised    | The siderails are not raised.                                                                                                    |
| Brake Not Set           | The brake is not set.                                                                                                    |
| Bed Not Lowered         | The bed height is not lowered.                                                                                                    |
| Zone Incorrect          | The zone on the product does not match the fall risk in the EHR.                                                                                                    |
| Unplugged/No Connection | The product is disconnected from the network or the product power cord is unplugged.                                                                                                    |
| Fall Risk Incomplete    | Fall risk assessment is incomplete in the EHR.                                                                                                    |

A plus-sign icon <sup>①</sup> indicates that more violations are applied to a tile. The additional icons appear after the current icon clears. The icons display in order of priority set in the **Vision** dashboard (Figure 11).

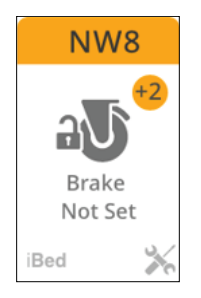

#### Figure 11 – Icon display

| Icon         | Explanation                                                                                                    |
|--------------|----------------------------------------------------------------------------------------------------|
|              | Generic violation.                                                                                                    |
|              | Product at this location reports a device error and requires service.                                                                                                    |
| i <b>Bed</b> | <b>iBed</b> Awareness system is active for this product and location (Model 3005 <b>S3</b> MedSurg Bed).<br><b>iBed</b> Watch system is active for this product and location (Model 3009 <b>ProCuity</b> Bed). |

## Stryker connected stretcher icons and text on tiles

For Stryker connected stretchers, these icons appear on the **Vision** dashboard tiles with the appropriate color.

| Text and icon           | Explanation                                                                                                    |  |  |  |  |
|-------------------------|----------------------------------------------------------------------------------------------------|--|--|--|--|
| BED EXIT                | A flashing red background tile color.<br>The patient moved beyond the selected zone and triggered<br>the BED EXIT alarm. The display produces an audible<br>alarm. The location may require the urgent attention of<br>nursing personnel. |  |  |  |  |
| Bed Exit Not Armed      | Patient EHR set to high fall risk.<br>Patient not in stretcher (no minimum patient weight on the<br>product).                                                                                                    |  |  |  |  |
|                         | Patient EHR set to high fall risk.<br>Patient on the product (minimum weight on the product)<br>triggers the Bed Exit not armed.                                                                                                    |  |  |  |  |
| Fall Risk Incomplete    | Fall risk assessment is incomplete in the EHR.                                                                                                    |  |  |  |  |
| Zone Incorrect          | The zone on the product does not match the fall risk in the EHR.                                                                                                    |  |  |  |  |
| Unplugged/No Connection | The product is disconnected from the network or the product power cord is unplugged.                                                                                                    |  |  |  |  |
| Icon                    | Explanation                                                                                                    |  |  |  |  |
|                         | Patient weight from the Stryker connected stretcher is not recorded in the EHR. Setup is required for this feature.                                                                                                    |  |  |  |  |
|                         | Product at this location reports a device error and requires service. Setup is required for this feature.                                                                                                    |  |  |  |  |

# stryker

Stryker Corporation or its divisions or other corporate affiliated entities own, use or have applied for the following trademarks or service marks: **iBed**, **ProCuity**, **S3**, **Vision**, **Stryker**. All other trademarks are trademarks of their respective owners or holders.

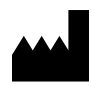

Stryker Medical 3800 E. Centre Avenue Portage, MI 49002 USA